# Identificación y localización de un cliente/punto de acceso no autorizado en los controladores inalámbricos 9800

| Contenido                                                                                                    |
|----------------------------------------------------------------------------------------------------|
| Introducción                                                                                                    |
| Prerequisites                                                                                                    |
| Requirements                                                                                                    |
| Componentes Utilizados                                                                                                    |
| Antecedentes                                                                                                    |
| <u>Escenarios</u>                                                                                                    |
| Situación 1: Detección Y Localización De Un Punto De Acceso No Autorizado                                                 |
| <u>Situación 2: detección y localización de un cliente no autorizado que envía una inundación de<br/>desautenticación</u> |
| Información Relacionada                                                                                                   |

### Introducción

Este documento describe cómo detectar y localizar un punto de acceso no autorizado o un cliente no autorizado mediante el uso del controlador inalámbrico 9800.

### Prerequisites

### Requirements

Cisco recomienda que tenga conocimiento sobre estos temas:

• Fundamentos de IEEE 802.11.

#### **Componentes Utilizados**

La información que contiene este documento se basa en las siguientes versiones de software y hardware.

- Controlador Cisco Wireless 9800-L IOS® XE 17.12.1
- Punto de acceso Cisco Catalyst serie 9130AXI.

La información que contiene este documento se creó a partir de los dispositivos en un ambiente de laboratorio específico. Todos los dispositivos que se utilizan en este documento se pusieron en funcionamiento con una configuración verificada (predeterminada). Si tiene una red en vivo, asegúrese de entender el posible impacto de cualquier comando.

### Antecedentes

Un punto de acceso no autorizado de Cisco hace referencia a un punto de acceso inalámbrico no autorizado que se ha instalado en una red sin el conocimiento o la aprobación del administrador de la red. Estos puntos de acceso desconocidos pueden suponer riesgos de seguridad para una red, y los atacantes pueden utilizarlos para obtener acceso no autorizado, interceptar información confidencial o iniciar otras actividades malintencionadas. <u>Cisco Wireless Intrusion Prevention</u> <u>System (WIPS)</u> es una solución diseñada para identificar y gestionar puntos de acceso desconocidos.

Un cliente no autorizado de Cisco, también conocido como estación o dispositivo no autorizado, hace referencia a un dispositivo cliente inalámbrico no autorizado y potencialmente malintencionado conectado a un punto de acceso no autorizado. Al igual que los puntos de acceso desconocidos, los clientes desconocidos plantean riesgos de seguridad, ya que un atacante puede conectarse a una red sin la autorización adecuada. Cisco proporciona herramientas y soluciones que ayudan a detectar y mitigar la presencia de clientes desconocidos para mantener la seguridad de la red.

## Escenarios

Situación 1: Detección Y Localización De Un Punto De Acceso No Autorizado

Los siguientes pasos le muestran cómo utilizar los controladores inalámbricos 9800 para ayudar a detectar un cliente no autorizado o un punto de acceso que no está administrado por la red del usuario:

1. Utilice el controlador inalámbrico para buscar cuál de los puntos de acceso ha detectado el dispositivo no fiable:

Puede ver los puntos de acceso desconocidos o los clientes desconocidos a través de la GUI o la CLI; para la GUI, vaya a la ficha Supervisión, luego a Inalámbrico y elija Desconocido, luego puede utilizar los filtros para encontrar su dispositivo desprotegido y para la CLI, puede utilizar el comando show wireless wps rogue ap summary para ver todos los dispositivos desconocidos detectados, o puede utilizar el comando show wireless wps rogue ap super super su

Este es el resultado de la CLI para ver la lista de dispositivos no autorizados mediante el comando show wireless wps rogue ap summary:

9800L#show wireless wps rogue ap summary Rogue Location Discovery Protocol : Disabled Validate rogue APs against AAA : Disabled Rogue Security Level : Custom Rogue on wire Auto-Contain : Disabled Rogue using our SSID Auto-Contain : Disabled Valid client on rogue AP Auto-Contain : Disabled Rogue AP timeout : 1200 Rogue init timer : 180

```
Total Number of Rogue APs : 137
MAC Address Classification State #APs #Clients Last Heard Highest-RSSI-Det-AP RSSI Channel Ch.Width GHz
_____
0014.d1d6.a6b7 Unclassified Alert 1 0 01/31/2024 21:28:09 1416.9d7f.a220 -85 1 20 2.4
002a.10d3.4f0f Unclassified Alert 1 0 01/31/2024 21:17:39 1416.9d7f.a220 -54 36 80 5
002a.10d4.b2e0 Unclassified Alert 1 0 01/31/2024 21:17:39 1416.9d7f.a220 -60 36 40 5
0054.afca.4d3b Unclassified Alert 1 0 01/31/2024 21:26:29 1416.9d7f.a220 -86 1 20 2.4
00a6.ca8e.ba80 Unclassified Alert 1 2 01/31/2024 21:27:20 1416.9d7f.a220 -49 11 20 2.4
00a6.ca8e.ba8f Unclassified Alert 1 0 01/31/2024 21:27:50 1416.9d7f.a220 -62 140 80 5
00a6.ca8e.bacf Unclassified Alert 1 0 01/31/2024 21:27:50 1416.9d7f.a220 -53 140 40 5
00f6.630d.e5c0 Unclassified Alert 1 0 01/31/2024 21:28:09 1416.9d7f.a220 -48 1 20 2.4
00f6.630d.e5cf Unclassified Alert 1 0 01/31/2024 21:27:40 1416.9d7f.a220 -72 128 20 5
04f0.212d.20a8 Unclassified Alert 1 0 01/31/2024 21:27:19 1416.9d7f.a220 -81 1 20 2.4
04f0.2148.7bda Unclassified Alert 1 0 01/31/2024 21:24:19 1416.9d7f.a220 -82 1 20 2.4
0c85.259e.3f30 Unclassified Alert 1 0 01/31/2024 21:21:30 1416.9d7f.a220 -63 11 20 2.4
0c85.259e.3f32 Unclassified Alert 1 0 01/31/2024 21:21:30 1416.9d7f.a220 -63 11 20 2.4
0c85.259e.3f3c Unclassified Alert 1 0 01/31/2024 21:27:30 1416.9d7f.a220 -83 64 20 5
0c85.259e.3f3d Unclassified Alert 1 0 01/31/2024 21:27:30 1416.9d7f.a220 -82 64 20 5
0c85.259e.3f3f Unclassified Alert 1 0 01/31/2024 21:27:30 1416.9d7f.a220 -82 64 20 5
12b3.d617.aac1 Unclassified Alert 1 0 01/31/2024 21:28:09 1416.9d7f.a220 -72 1 20 2.4
204c.9e4b.00ef Unclassified Alert 1 0 01/31/2024 21:27:40 1416.9d7f.a220 -59 116 20 5
22ad.56a5.fa54 Unclassified Alert 1 0 01/31/2024 21:28:09 1416.9d7f.a220 -85 1 20 2.4
4136.5afc.f8d5 Unclassified Alert 1 0 01/31/2024 21:27:30 1416.9d7f.a220 -58 36 20 5
5009.59eb.7b93 Unclassified Alert 1 0 01/31/2024 21:28:09 1416.9d7f.a220 -86 1 20 2.4
683b.78fa.3400 Unclassified Alert 1 0 01/31/2024 21:28:00 1416.9d7f.a220 -69 6 20 2.4
683b.78fa.3401 Unclassified Alert 1 0 01/31/2024 21:28:00 1416.9d7f.a220 -69 6 20 2.4
683b.78fa.3402 Unclassified Alert 1 0 01/31/2024 21:28:00 1416.9d7f.a220 -72 6 20 2.4
683b.78fa.3403 Unclassified Alert 1 0 01/31/2024 21:28:00 1416.9d7f.a220 -72 6 20 2.4
. . .
```

2. Puede filtrar una de las WLAN configuradas en su controlador 9800 para ver si tiene algún dispositivo no autorizado que difunda las mismas WLAN. La siguiente figura muestra el resultado donde mi C9130 detectó este dispositivo no autorizado en ambas bandas:

| e altala<br>cisco | Cisco Cataly | st 98  | 00-L Wireless             | s Controller   | Welcome ros  | alia 🖌 🎢        | <b>*</b> A B                       | * 14 0              | Search APs   | and Clients Q    |        | eedback      | 2 🕩 |
|-------------------|--------------|--------|---------------------------|----------------|--------------|-----------------|------------------------------------|---------------------|--------------|------------------|--------|--------------|-----|
| Q Search Menu Ite | ms           | Monito | oring • > Wirele          | ss*> Rogues    |              |                 |                                    |                     |              |                  |        |              |     |
| Dashboard         |              | Uncla  | ssified Friend            | dly Malicious  | Custom       | Ignore List     | Rogue Clien                        | ts Adhoc R          | ogues        |                  |        |              |     |
| Monitoring        | >            | Tete   |                           |                |              |                 |                                    |                     |              |                  |        |              |     |
| Configuration     | >            | Last   | Heard SSID "Contai        | ins" rogue 🗙 🍸 |              |                 |                                    |                     |              |                  |        |              |     |
| O Administration  | n >          |        | MAC T                     | #Detecting T   | Number of    |                 |                                    | Last Heard <b>Y</b> | Highest RSSI | Channel <b>T</b> |        | PMF          | Ŧ   |
| C Licensing       |              | 0      | Address<br>6c8d.7793.8340 | Radios         | Clients<br>0 | Status <b>Y</b> | Last Heard<br>01/31/2024           | SSID                | Channel      | Width<br>20      | Band Y | Required     |     |
| 💥 Troubleshooti   | ng           | 0      | 6c8d.7793.834f            | 1              | 0            | Alert           | 21:10:49<br>01/31/2024<br>21:10:49 | RogueTest           | 36           | 20               | 5 GHz  | No           |     |
|                   |              | H      | < 1 > →                   | 10 🔻           |              |                 |                                    |                     |              |                  | 1 - 3  | 2 of 2 items | Ċ   |
| Walk Me Through   |              |        |                           |                |              |                 |                                    |                     |              |                  |        |              |     |
|                   |              |        |                           |                |              |                 |                                    |                     |              |                  |        |              |     |
|                   |              |        |                           |                |              |                 |                                    |                     |              |                  |        |              |     |

Lista de acceso no deseado GUI

3. Enumere los puntos de acceso que detectaron el dispositivo no autorizado.

Puede ver los AP que detectaron el dispositivo no autorizado; la siguiente figura muestra el AP que detectó este no fiable, canal, valor RSSI y más información:

| Cisco Cata          | elyst 9800-L Wireless | s Controller Welcome                          | rosalia              | ¥ 16   | A            | 8          | 14                | 02                                 | Search APs a       | and Clients       | 2             | Fee         | dback 🖌             | •  |
|---------------------|-----------------------|-----------------------------------------------|----------------------|--------|--------------|------------|-------------------|------------------------------------|--------------------|-------------------|---------------|-------------|---------------------|----|
| Q Search Menu Items | Monitoring - > Wire   | Rogue AP Detail                               |                      |        |              |            |                   |                                    |                    |                   |               |             |                     | ×  |
| 📷 Dashboard         | Unclassified Frie     | MAC Address                                   | 6c8d.7793            | 3.8340 |              |            |                   | First time<br>On                   | Reported           | 01/31/2           | 2024 19:      | 26:49       |                     |    |
| Monitoring >        | × Delete              | Is this radio on wired network?<br>Class Type | V No<br>Unclassified | ł      | •            |            |                   | Last time<br>On                    | Reported           | 01/31/2           | 024 21:       | 10:49       |                     |    |
| Configuration       | Total APs : 2         | Status                                        | ALERT                |        |              |            |                   |                                    |                    |                   |               |             |                     |    |
| Administration      | Last Heard SSID *Con  | Initiate RLDP                                 | 0                    |        |              |            |                   |                                    |                    |                   |               |             |                     |    |
| C Licensing         | Address               | Is Rogue an impersonator ?                    | No                   |        |              |            | _                 |                                    |                    |                   |               |             |                     | -  |
| X Troubleshooting   | 6c8d.7793.834         | APs that detected this Rog                    | ue                   |        |              |            |                   |                                    |                    |                   |               |             |                     |    |
|                     |                       | Base Radio<br>MAC AP Name                     | SSID                 | Cha    | Cha<br>Width | Band       | Cha<br>from<br>DS | Radio                              | Security<br>Policy | Short<br>Preamble | RSSI<br>(dBm) | SNR<br>(dB) | Containment<br>Type | t. |
| Walk Me Through >   |                       | 1416.9d7f.a2; C9130                           | RogueTest            | 1      | 20           | 2.4<br>GHz | Yes               | dot11g,<br>dot11ax<br>- 2.4<br>GHz | Open               | Enabled           | -35           | 60          | N/A                 |    |
|                     |                       | Cancel                                        |                      |        |              |            |                   |                                    |                    |                   | 🗄 U           | pdate &     | Apply to Devic      | ce |

Detalles del punto de acceso desconocido GUI

Desde la CLI, puede ver esta información mediante el comando show wireless wps rogue ap detailed <mac-addr>.

4. Busque el punto de acceso más cercano al dispositivo no autorizado en función del valor RSSI más cercano.

En función de los resultados de la cantidad de puntos de acceso detectados por el dispositivo no autorizado, debe buscar el AP más cercano en función del valor RSSI que se muestra en el controlador inalámbrico; en el siguiente ejemplo, solo un AP detectó al no autorizado, aunque con un valor RSSI alto, lo que significa que el dispositivo no autorizado está muy cerca de mi AP.

La siguiente es la salida del comando show wireless wps rogue ap detailed <mac-addr> para ver el canal en el que el AP/WLC escuchó este dispositivo no autorizado, más el valor RSSI:

Rogue BSSID : 6c8d.7793.834f Last heard Rogue SSID : RogueTest 802.11w PMF required : No Is Rogue an impersonator : No Is Rogue on Wired Network : No Classification : Unclassified Manually Contained : No State : Alert First Time Rogue was Reported : 01/31/2024 19:26:49 Last Time Rogue was Reported : 01/31/2024 22:45:39 Number of clients : 0 Reported By AP Name : C9130 MAC Address : 1416.9d7f.a220 Detecting slot ID : 1 Radio Type : dot11ax - 5 GHz SSID : RogueTest Channel : 36 (From DS) Channel Width : 20 MHz RSSI : -43 dBm SNR : 52 dB ShortPreamble : Disabled Security Policy : Open Last reported by this AP : 01/31/2024 22:45:39

5. Recopile la captura por el aire en el mismo canal para localizar al delincuente.

Ahora el canal donde se encuentra este punto de acceso no autorizado transmite, y en función del valor RSSI, el punto de acceso 9130 escuchó este punto no autorizado a -35dBm, que se considera muy cercano, esto le da una idea de en qué área se encuentra este punto no autorizado, el siguiente paso es recopilar una captura por aire.

En la siguiente figura se muestra una captura por aire en el canal 36, desde la OTA, puede ver que el AP no autorizado realiza un ataque de desautenticación de contención al punto de acceso administrado:

| No.         | Time                            | Source                | Destination | Protocol Length |    | Info                                  |
|-------------|---------------------------------|-----------------------|-------------|-----------------|----|---------------------------------------|
| 7           | 2024-02-01 18:59:41.859345      | Cisco_7f:a2:2f        | Broadcast   | 802.11          | 66 | Deauthentication, SN=0, FN=0, Flags=C |
| 53          | 2024-02-01 18:59:42.369289      | Cisco_7f:a2:2f        | Broadcast   | 802.11          | 66 | Deauthentication, SN=0, FN=0, Flags=C |
| 125         | 2024-02-01 18:59:43.204823      | Cisco_7f:a2:2f        | Broadcast   | 802.11          | 66 | Deauthentication, SN=0, FN=0, Flags=C |
| 134         | 2024-02-01 18:59:43.313382      | Cisco_7f:a2:2f        | Broadcast   | 802.11          | 66 | Deauthentication, SN=0, FN=0, Flags=C |
| 207         | 2024-02-01 18:59:44.071466      | Cisco_7f:a2:2f        | Broadcast   | 802.11          | 66 | Deauthentication, SN=0, FN=0, Flags=C |
| 274         | 2024-02-01 18:59:44.581442      | Cisco_7f:a2:2f        | Broadcast   | 802.11          | 66 | Deauthentication, SN=0, FN=0, Flags=C |
| 311         | 2024-02-01 18:59:45.036091      | Cisco_7f:a2:2f        | Broadcast   | 802.11          | 66 | Deauthentication, SN=0, FN=0, Flags=C |
| 353         | 2024-02-01 18:59:45.548049      | Cisco_7f:a2:2f        | Broadcast   | 802.11          | 66 | Deauthentication, SN=0, FN=0, Flags=C |
| 392         | 2024-02-01 18:59:46.004385      | Cisco_7f:a2:2f        | Broadcast   | 802.11          | 66 | Deauthentication, SN=0, FN=0, Flags=C |
| 438         | 2024-02-01 18:59:46.485479      | Cisco_7f:a2:2f        | Broadcast   | 802.11          | 66 | Deauthentication, SN=0, FN=0, Flags=C |
| 480         | 2024-02-01 18:59:46.994051      | Cisco_7f:a2:2f        | Broadcast   | 802.11          | 66 | Deauthentication, SN=0, FN=0, Flags=C |
| 516         | 2024-02-01 18:59:47.450453      | Cisco_7f:a2:2f        | Broadcast   | 802.11          | 66 | Deauthentication, SN=0, FN=0, Flags=C |
| 551         | 2024-02-01 18:59:47.884436      | Cisco_7f:a2:2f        | Broadcast   | 802.11          | 66 | Deauthentication, SN=0, FN=0, Flags=C |
| 626         | 2024-02-01 18:59:48.395520      | Cisco_7f:a2:2f        | Broadcast   | 802.11          | 66 | Deauthentication, SN=0, FN=0, Flags=C |
| 664         | 2024-02-01 18:59:48.841406      | Cisco_7f:a2:2f        | Broadcast   | 802.11          | 66 | Deauthentication, SN=0, FN=0, Flags=C |
| 714         | 2024-02-01 18:59:49.364995      | Cisco_7f:a2:2f        | Broadcast   | 802.11          | 66 | Deauthentication, SN=0, FN=0, Flags=C |
| 753         | 2024-02-01 18:59:49.803287      | Cisco_7f:a2:2f        | Broadcast   | 802.11          | 66 | Deauthentication, SN=0, FN=0, Flags=C |
| 797         | 2024-02-01 18:59:50.331736      | Cisco_7f:a2:2f        | Broadcast   | 802.11          | 66 | Deauthentication, SN=0, FN=0, Flags=C |
| 841         | 2024-02-01 18:59:50.810843      | Cisco_7f:a2:2f        | Broadcast   | 802.11          | 66 | Deauthentication, SN=0, FN=0, Flags=C |
| 916         | 2024-02-01 18:59:51.647435      | Cisco_7f:a2:2f        | Broadcast   | 802.11          | 66 | Deauthentication, SN=0, FN=0, Flags=C |
| 931         | 2024-02-01 18:59:51.820041      | Cisco_7f:a2:2f        | Broadcast   | 802.11          | 66 | Deauthentication, SN=0, FN=0, Flags=C |
| 1081        | 2024-02-01 18:59:52.574685      | Cisco_7f:a2:2f        | Broadcast   | 802.11          | 66 | Deauthentication, SN=0, FN=0, Flags=C |
| 1123        | 2024-02-01 18:59:53.096421      | Cisco_7f:a2:2f        | Broadcast   | 802.11          | 66 | Deauthentication, SN=0, FN=0, Flags=C |
| 1172        | 2024-02-01 18:59:53.527709      | Cisco_7f:a2:2f        | Broadcast   | 802.11          | 66 | Deauthentication, SN=0, FN=0, Flags=C |
| 1213        | 2024-02-01 18:59:54.025465      | Cisco 7f:a2:2f        | Broadcast   | 802.11          | 66 | Deauthentication. SN=0. FN=0. Flags=C |
| > Frame 7:  | 66 bytes on wire (528 bits), 66 | bytes captured (528 b | its)        |                 |    |                                       |
| Radiotap    | Header v0, Length 36            |                       |             |                 |    |                                       |
| ~ 802.11 ra | dio information                 |                       |             |                 |    |                                       |
| PHY typ     | pe: 802.11a (OFDM) (5)          |                       |             |                 |    |                                       |
| Turbo       | type: Non-turbo (0)             |                       |             |                 |    |                                       |
| Data ra     | ate: 6.0 Mb/s                   |                       |             |                 |    |                                       |
| Channe      | l: 36                           |                       |             |                 |    |                                       |
| Freque      | ncy: 5180MHz                    |                       |             |                 |    |                                       |
| Signal      | strength (dBm): -61 dBm         |                       |             |                 |    |                                       |
| Noise       | level (dBm): -97 dBm            |                       |             |                 |    |                                       |
| Signal,     | /noise ratio (dB): 36 dB        |                       |             |                 |    |                                       |
| TSF tim     | mestamp: 2032467034             |                       |             |                 |    |                                       |
| > [Durat:   | ion: 64µs]                      |                       |             |                 |    |                                       |
| > IEEE 802. | 11 Deauthentication, Flags:     | C                     |             |                 |    |                                       |
| > IEEE 802. | 11 Wireless Management          |                       |             |                 |    |                                       |
|             |                                 |                       |             |                 |    |                                       |

Captura de OTA de AP dudosa

Puede utilizar la información de la figura anterior para comprender lo cerca que está este punto de acceso no autorizado y, al menos, puede hacerse una idea de dónde se encuentra físicamente. Puede filtrar a través de la dirección MAC de radio del punto de acceso no autorizado; podrá ver si el punto de acceso no autorizado está actualmente activo o no si comprueba si tiene paquetes de baliza por el aire.

Situación 2: detección y localización de un cliente no autorizado que envía una inundación de desautenticación

Los siguientes pasos le muestran cómo utilizar el controlador inalámbrico 9800 para encontrar un cliente no autorizado conectado a un punto de acceso no autorizado que no está gestionado por la red de usuarios o un cliente no autorizado que realiza un ataque de desautenticación:

1. Utilice el controlador inalámbrico para encontrar el cliente no autorizado.

Desde el controlador inalámbrico GUI, navegue hasta la ficha Monitoring, Wireless, y luego elija Rogue Clients, o puede utilizar el comando show wireless wps rogue client summary de la CLI para enumerar los clientes desconocidos detectados en el controlador:

| Cisco Cis            | co Cataly | yst 9800  | -L Wireless Contro     | ller Welcome n | osalia 🔺 🐔 🛕      |                     | Search APs and Clients Q | Feedback           | ₽ 0 |
|----------------------|-----------|-----------|------------------------|----------------|-------------------|---------------------|--------------------------|--------------------|-----|
| Q Search Menu Items  |           | Monitorin | ng • > Wireless • > Ro | gues           |                   |                     |                          |                    |     |
| 📻 Dashboard          |           | Unclassif | ied Friendly Ma        | licious Custom | Ignore List Rogue | Clients Adhoc Rogue | S                        |                    |     |
| Monitoring           | >         |           | Delete                 |                |                   |                     |                          |                    |     |
| Configuration        | >         | Numbe     | r of Clients: 48       |                |                   |                     |                          |                    |     |
| ()<br>Administration | >         | D         | MAC Address            | ▼ #Detec       | ting Radios       | Y Last Seen On      |                          | Status             | Ŧ   |
|                      |           |           | 0021.6a9b.b944         | 1              |                   | 02/15/2024 1        | 7:21:34                  | Alert              |     |
| C Licensing          |           |           | 0cb8.1575.8a5c         | 1              |                   | 02/15/2024 1        | 7:08:14                  | Alert              |     |
|                      |           |           | 1a59.5f0f.cae0         | 1              |                   | 02/15/2024 1        | 7:20:44                  | Alert              |     |
| Noubleanooung        |           |           | 341b.2d61.cd83         | 1              |                   | 02/15/2024 1        | 7:03:54                  | Alert              |     |
|                      |           |           | 62b8.db39.c532         | 1              |                   | 02/15/2024 1        | 7:08:14                  | Alert              |     |
|                      |           |           | 70f3.5a7c.8f70         | 1              |                   | 02/15/2024 1        | 7:18:54                  | Alert              |     |
|                      |           |           | 70f3.5a7c.9150         | 1              |                   | 02/15/2024 1        | 7:16:34                  | Alert              |     |
| Walk Me Through >    |           |           | 70f3.5a7c.9710         | 1              |                   | 02/15/2024 1        | 7:21:54                  | Alert              |     |
|                      |           |           | 70f3.5a7c.bed0         | 1              |                   | 02/15/2024 1        | 7:21:04                  | Alert              |     |
|                      |           |           | 70f3.5a7c.cbd0         | 2              |                   | 02/15/2024 1        | 7:17:24                  | Alert              |     |
|                      |           | W.        | 1 2 2 4                | 5 N N 10       |                   |                     |                          | 1 - 10 of 49 itoms | c.  |

GUI de lista de clientes desconocidos

El siguiente resultado muestra el resultado de CLI:

9800L#show wireless wps rogue client summary

Validate rogue clients against AAA : Disabled Validate rogue clients against MSE : Disabled

Number of rogue clients detected : 49

MAC Address State # APs Last Heard

-----

```
0021.6a9b.b944 Alert 1 02/15/2024 17:22:44
Ocb8.1575.8a5c Alert 1 02/15/2024 17:08:14
1a59.5f0f.cae0 Alert 1 02/15/2024 17:20:44
341b.2d61.cd83 Alert 1 02/15/2024 17:03:54
62b8.db39.c532 Alert 1 02/15/2024 17:08:14
70f3.5a7c.8f70 Alert 1 02/15/2024 17:18:54
70f3.5a7c.9150 Alert 1 02/15/2024 17:23:04
70f3.5a7c.9710 Alert 1 02/15/2024 17:22:34
70f3.5a7c.bed0 Alert 1 02/15/2024 17:22:54
70f3.5a7c.cbd0 Alert 2 02/15/2024 17:17:24
70f3.5a7c.d030 Alert 1 02/15/2024 17:20:44
70f3.5a7c.d050 Alert 1 02/15/2024 17:20:44
70f3.5a7c.d0b0 Alert 1 02/15/2024 17:16:54
70f3.5a7c.d110 Alert 2 02/15/2024 17:18:24
70f3.5a7c.d210 Alert 1 02/15/2024 17:20:24
70f3.5a7c.d2f0 Alert 2 02/15/2024 17:23:04
70f3.5a7c.f850 Alert 1 02/15/2024 17:19:04
70f3.5a7f.8971 Alert 1 02/15/2024 17:16:44
. . .
```

2. El siguiente ejemplo de salida muestra los detalles sobre el cliente no autorizado con dirección mac 0021.6a9b.b944, que fue detectado por un AP 9130 administrado en el canal 132, el

siguiente resultado muestra más detalles:

9800L#show wireless wps rogue client detailed 0021.6a9b.b944

Rogue Client Event history

Timestamp #Times State Event Ctx RC

```
02/15/2024 17:22:44.551882 5 Alert FSM_GOTO Alert 0x0
02/15/2024 17:22:44.551864 5 Alert EXPIRE_TIMER_START 1200s 0x0
02/15/2024 17:22:44.551836 5 Alert RECV_REPORT 0x0
02/15/2024 17:15:14.543779 1 Init CREATE 0x0
```

Rogue BSSID : 6c8d.7793.834f SSID : Testing-Rogue Gateway : 6c8d.7793.834f Rogue Radio Type : dot11ax - 5 GHz State : Alert First Time Rogue was Reported : 02/15/2024 17:15:14 Last Time Rogue was Reported : 02/15/2024 17:22:44

Reported by AP : C9130 MAC Address : 1416.9d7f.a220 Detecting slot ID : 1 RSSI : -83 dBm SNR : 12 dB Channel : 132 Last reported by this AP : 02/15/2024 17:22:44

3. Después de recopilar una captura por el aire en el mismo canal, puede ver que tiene una inundación no autenticada, donde el cliente no autorizado utiliza uno de los BSSID del punto de acceso administrado para desconectar a los clientes:

\_\_\_\_\_

| No.      | Time                              | Source                           | Destination              | Protocol | Channel | Length | Info                                    |
|----------|-----------------------------------|----------------------------------|--------------------------|----------|---------|--------|-----------------------------------------|
| 1        | 2024-02-15 18:08:58.151158872     | Cisco_7f:a2:2f                   | c6:39:31:4b:11:81        | 802.11   |         | 38     | Deauthentication, SN=926, FN=0, Flags=  |
| 2        | 2024-02-15 18:08:58.153341440     | c6:39:31:4b:11:81                | Cisco_7f:a2:2f           | 802.11   |         | 38     | Deauthentication, SN=927, FN=0, Flags=  |
| 3        | 2024-02-15 18:08:58.156716171     | Cisco 7f:a2:2f                   | c6:39:31:4b:11:81        | 802.11   |         | 38     | Deauthentication, SN=928, FN=0, Flags=  |
| 4        | 2024-02-15 18:08:58.158936988     | c6:39:31:4b:11:81                | Cisco 7f:a2:2f           | 802.11   |         | 38     | Deauthentication, SN=929, FN=0, Flags=  |
| 5        | 2024-02-15 18:08:58,162302257     | Cisco 7f:a2:2f                   | c6:39:31:4b:11:81        | 802.11   |         | 38     | Deauthentication, SN=930, FN=0, Flags=  |
| 6        | 2024-02-15 18:08:58.164428517     | c6:39:31:4b:11:81                | Cisco 7f:a2:2f           | 802.11   |         | 38     | Deauthentication, SN=931, FN=0, Flags=  |
| 7        | 2024-02-15 18:08:58,170320005     | Cisco 7f:a2:2f                   | Broadcast                | 802.11   | 132     | 395    | Beacon frame, SN=2688, FN=0, Flags=     |
| 8        | 2024-02-15 18:08:58,170436441     | Cisco 7f:a2:2e                   | Broadcast                | 802.11   | 132     | 419    | Beacon frame, SN=2370, FN=0, Flags=     |
| 9        | 2024-02-15 18:08:58.170600933     | Cisco 7f:a2:2d                   | Broadcast                | 802.11   | 132     | 399    | Beacon frame, SN=1490, FN=0, Flags=     |
| 10       | 2024-02-15 18:08:58.172152791     | Cisco 7f:a2:2f                   | c6:39:31:4b:11:81        | 802.11   |         | 38     | Deauthentication, SN=932, FN=0, Flags=  |
| 11       | 2024-02-15 18:08:58.174367800     | c6:39:31:4b:11:81                | Cisco 7f:a2:2f           | 802.11   |         | 38     | Deauthentication, SN=933, FN=0, Flags=  |
| 12       | 2024-02-15 18:08:58.178237914     | Cisco 7f:a2:2f                   | c6:39:31:4b:11:81        | 802.11   |         | 38     | Deauthentication, SN=934, FN=0, Flags=  |
| 13       | 2024-02-15 18:08:58,180354359     | c6:39:31:4b:11:81                | Cisco 7f:a2:2f           | 802.11   |         | 38     | Deauthentication, SN=935, FN=0, Flags=  |
| 14       | 2024-02-15 18:08:58,183625075     | Cisco 7f:a2:2f                   | c6:39:31:4b:11:81        | 802.11   |         | 38     | Deauthentication, SN=936, FN=0, Flags=  |
| 15       | 2024-02-15 18:08:58.185859940     | c6:39:31:4b:11:81                | Cisco 7f:a2:2f           | 802.11   |         | 38     | Deauthentication, SN=937, FN=0, Flags=  |
| 16       | 2024-02-15 18:08:58, 189084965    | Cisco 7f:a2:2f                   | c6:39:31:4b:11:81        | 802.11   |         | 38     | Deauthentication, SN=938, FN=0, Flags=  |
| 17       | 2024-02-15 18:08:58,190701480     | Cisco 8b:6d:8f                   | Broadcast                | 802.11   | 132     | 402    | Beacon frame, SN=419, FN=0, Flags=      |
| 18       | 2024-02-15 18:08:58.191352052     | c6:39:31:4b:11:81                | Cisco 7f:a2:2f           | 802.11   | 152     | 38     | Deauthentication, SN=939, FN=0, Flags=  |
| 19       | 2024-02-15 18:08:58.194345140     | Cisco 93:83:4f                   | Broadcast                | 802.11   | 132     | 440    | Beacon frame, SN=775, FN=0, Flags=      |
| 20       | 2024-02-15 18:08:58,195527907     | Cisco 7f:a2:2f                   | c6:39:31:4b:11:81        | 802.11   |         | 38     | Deauthentication, SN=940, FN=0, Flags=  |
| 21       | 2024-02-15 18:08:58.197648649     | c6:39:31:4b:11:81                | Cisco 7f:a2:2f           | 802.11   |         | 38     | Deauthentication, SN=941, FN=0, Flags=  |
| 22       | 2024-02-15 18:08:58.200965406     | Cisco 7f:a2:2f                   | c6:39:31:4b:11:81        | 802.11   |         | 38     | Deauthentication, SN=942, FN=0, Flags=  |
| 23       | 2024-02-15 18:08:58.203145497     | c6:39:31:4b:11:81                | Cisco 7f:a2:2f           | 802.11   |         | 38     | Deauthentication, SN=943, FN=0, Flags=  |
| 24       | 2024-02-15 18:08:58.206359424     | Cisco 7f:a2:2f                   | c6:39:31:4b:11:81        | 802.11   |         | 38     | Deauthentication, SN=944, FN=0, Flags=C |
|          |                                   |                                  |                          |          |         |        |                                         |
| > Frame  | 7: 395 bytes on wire (3160 bits), | , 395 bytes captured (3160 bits) | on interface wlan0, id 0 |          |         |        |                                         |
| > Radiot | ap Header v0, Length 18           |                                  |                          |          |         |        |                                         |
| ~ 802.11 | radio information                 |                                  |                          |          |         |        |                                         |
| PHY      | type: 802.11a (OFDM) (5)          |                                  |                          |          |         |        |                                         |
| Turt     | oo type: Non-turbo (0)            |                                  |                          |          |         |        |                                         |
| Data     | a rate: 24.0 Mb/s                 |                                  |                          |          |         |        |                                         |
| Char     | nnel: 132                         |                                  |                          |          |         |        |                                         |
| Erec     | wency: 5660MHz                    |                                  |                          |          |         |        |                                         |
| Sigr     | nal strength (dBm): -64 dBm       |                                  |                          |          |         |        |                                         |
| > IDu    | ration: 148usl                    |                                  |                          |          |         |        |                                         |

OTA de desautenticación

El valor RSSI para los paquetes es alto, lo que significa que el cliente no autorizado está físicamente cerca del punto de acceso administrado.

4. Después de eliminar el cliente no autorizado de la red, la siguiente figura muestra una red limpia y un entorno saludable en el aire:

| Apply a | display filter < #/>       |                               |                            |          | + DATA  | PROBES ASS | OC AUTH RTS/CTS ACKs NO BEACONS BEACONS < 4Mb/s |
|---------|----------------------------|-------------------------------|----------------------------|----------|---------|------------|-------------------------------------------------|
| No.     | Time                       | Source                        | Destination                | Protocol | Channel | Length     | Info                                            |
| 1756    | 2024-02-15 18:13:59.488209 | c6:39:31:4b:11:81             | Cisco_7f:a2:2f             | 802.11   | 132     | 105        | Authentication, SN=1112, FN=0, Flags=           |
| 1757    |                            |                               |                            |          |         |            | Acknowledgement, Flags=C                        |
| 1758    |                            |                               |                            |          |         |            | Authentication, SN=0, FN=0, Flags=C             |
| 1759    |                            |                               |                            |          |         |            | Acknowledgement, Flags=C                        |
| 1760    | 2024-02-15 18:13:59.488223 | c6:39:31:4b:11:81             | Cisco_7f:a2:2f             | 802.11   | 132     | 240        | Association Request, SN=1113, FN=0, Flags=.     |
| 1761    | 2024-02-15 18:13:59.488226 |                               | c6:39:31:4b:11:81 (c6:39:3 | 802.11   |         |            | Acknowledgement, Flags=C                        |
| 1762    | 2024-02-15 18:13:59.490044 | c6:39:31:4b:11:81             | Broadcast                  | XID      | 132     | 70         | Basic Format; Type 1 LLC (Class I LLC); Win     |
| 1763    | 2024-02-15 18:13:59.491940 | Cisco_7f:a2:2f                | c6:39:31:4b:11:81          | 802.11   | 132     | 245        | Association Response, SN=1, FN=0, Flags=        |
| 1764    | 2024-02-15 18:13:59.491943 |                               |                            | 802.11   |         |            | Acknowledgement, Flags=C 💳                      |
| 1765    | 2024-02-15 18:13:59.493452 | Cisco_ff:3c:cb                | Broadcast                  | 802.11   | 132     | 374        | Beacon frame, SN=187, FN=0, Flags=C             |
| 1766    | 2024-02-15 18:13:59.495009 | c6:39:31:4b:11:81             | Cisco_7f:a2:2f             | 802.11   | 132     | 92         | QoS Null function (No data), SN=1114, FN=0,     |
| 1767    | 2024-02-15 18:13:59.495013 |                               | c6:39:31:4b:11:81 (c6:39:3 | 802.11   |         | 48         | Acknowledgement, Flags=C                        |
| 1768    | 2024-02-15 18:13:59.498002 | Cisco_7f:a2:2f (14:16:9d:7f:a | c6:39:31:4b:11:81 (c6:39:3 | 802.11   | 132     | 118        | Trigger EHT Basic, Flags=C                      |
| 1769    | 2024-02-15 18:13:59.498011 | c6:39:31:4b:11:81             | Cisco_7f:a2:2f             | 802.11   | 132     | 313        | Action No Ack, SN=8, FN=0, Flags=C              |
| 1770    | 2024-02-15 18:13:59.500196 | 0.0.0.0                       | 224.0.0.1                  | IGMPv3   | 132     | 132        | Membership Query, general                       |
| 1771    | 2024-02-15 18:13:59.500200 |                               | Cisco_7f:a2:2f (14:16:9d:7 | 802.11   | 132     | 48         | Acknowledgement, Flags=C                        |
| 1772    | 2024-02-15 18:13:59.505060 | Cisco_8e:ba:8f                | Broadcast                  | 802.11   | 132     | 379        | Beacon frame, SN=3235, FN=0, Flags=             |
| 1773    | 2024-02-15 18:13:59.520052 | Cisco_7f:a2:2f (14:16:9d:7f:a | c6:39:31:4b:11:81 (c6:39:3 | 802.11   | 132     | 93         | Trigger EHT Buffer Status Report Poll (BSRP     |
| 1774    | 2024-02-15 18:13:59.536759 | Cisco_7f:a2:2f                | Broadcast                  | 802.11   | 132     | 413        | Beacon frame, SN=1526, FN=0, Flags=             |
| 1775    | 2024-02-15 18:13:59.536769 | Cisco_7f:a2:2e                | Broadcast                  | 802.11   | 132     | 437        | Beacon frame, SN=1208, FN=0, Flags=             |
| 1776    | 2024-02-15 18:13:59.536772 | Cisco_7f:a2:2d                | Broadcast                  | 802.11   | 132     | 417        | Beacon frame, SN=327, FN=0, Flags=C             |
| 1777    | 2024-02-15 18:13:59.550235 | c6:39:31:4b:11:81             | Cisco_7f:a2:2f             | 802.11   | 132     | 64         | Null function (No data), SN=1115, FN=0, Fla     |
| 1778    | 2024-02-15 18:13:59.550245 |                               | c6:39:31:4b:11:81 (c6:39:3 | 802.11   | 132     | 48         | Acknowledgement, Flags=C                        |
| 1779    | 2024-02-15 18:13:59.550249 | c6:39:31:4b:11:81             | Cisco_7f:a2:2f             | 802.11   | 132     | 78         | Action, SN=1116, FN=0, Flags=C, SSI             |
| 1780    | 2024-02-15 18:13:59.550251 |                               | c6:39:31:4b:11:81 (c6:39:3 | 802.11   | 132     | 48         | Acknowledgement, Flags=C                        |
| 1781    | 2024-02-15 18:13:59.550253 | c6:39:31:4b:11:81             | Cisco_7f:a2:2f             | 802.11   | 132     | 98         | Action, SN=1117, FN=0, Flags=C                  |
| 1782    | 2024-02-15 18:13:59.550255 |                               | c6:39:31:4b:11:81 (c6:39:3 | 802.11   | 132     | 48         | Acknowledgement, Flags=C                        |
| 1783    | 2024-02-15 18:13:59.550811 | Cisco_7f:a2:2f                | c6:39:31:4b:11:81          | 802.11   | 132     | 157        | Action, SN=2, FN=0, Flags=C                     |
| 1784    | 2024-02-15 18:13:59.550814 |                               | Cisco_7f:a2:2f (14:16:9d:7 | 802.11   | 132     | 48         | Acknowledgement, Flags=C                        |
| 1785    | 2024-02-15 18:13:59.559487 | Cisco_8b:6d:8f                | Broadcast                  | 802.11   | 132     | 420        | Beacon frame, SN=3353, FN=0, Flags=             |
| 1786    | 2024-02-15 18:13:59.560108 | Cisco_7f:a2:2f (14:16:9d:7f:a | c6:39:31:4b:11:81 (c6:39:3 | 802.11   | 132     | 93         | Trigger EHT Buffer Status Report Poll (BSRF     |
| 1787    | 2024-02-15 18:13:59.560112 | Cisco_93:83:4f                | Broadcast                  | 802.11   | 132     | 458        | Beacon frame, SN=3713, FN=0, Flags=             |
| 1788    | 2024-02-15 18:13:59.569640 | Cisco_8e:ba:cf                | Broadcast                  | 802.11   | 132     | 350        | Beacon frame, SN=3473, FN=0, Flags=             |
| 1789    | 2024-02-15 18:13:59.582515 | Cisco_ff:3c:ce                | Broadcast                  | 802.11   | 132     | 438        | Beacon frame, SN=189, FN=0, Flags=C, DA-        |
| 1700    |                            | 61 11-0                       |                            | 000 44   |         |            |                                                 |

OTA saludable

### Información Relacionada

- Administración de dispositivos no fiables
- <u>Clasificación de puntos de acceso no fiables</u>
- Análisis y solución de problemas del analizador de protocolos inalámbrico 802.11
- Soporte técnico y descargas de Cisco

#### Acerca de esta traducción

Cisco ha traducido este documento combinando la traducción automática y los recursos humanos a fin de ofrecer a nuestros usuarios en todo el mundo contenido en su propio idioma.

Tenga en cuenta que incluso la mejor traducción automática podría no ser tan precisa como la proporcionada por un traductor profesional.

Cisco Systems, Inc. no asume ninguna responsabilidad por la precisión de estas traducciones y recomienda remitirse siempre al documento original escrito en inglés (insertar vínculo URL).